# **Getting Started**

# by Brian McCallister

# Table of contents

| 1 Acquiring ojb-blank                   | 2  |
|-----------------------------------------|----|
| 2 Contents of ojb-blank                 | 2  |
| 2.1 Sample project                      | 3  |
| 3 The build files                       |    |
| 3.1 Configuration via build.properties  | 3  |
| 3.2 Building via build.xml              | 5  |
| 3.3 Sample project                      | 6  |
| 4 The runtime configuration files       | 8  |
| 4.1 Configuring the OJB runtime         |    |
| 4.2 Configuring the database connection |    |
| 4.3 Configuring the repository          |    |
| 4.4 Sample project                      | 9  |
| 5 Learning More                         | 10 |

This document will guide you through the very first steps of setting up a project with OJB. To make this easier, OJB comes with a blank project template called ojb-blank which you're encouraged to use. You can download it <u>here</u>.

For the purpose of this guide, we'll be showing you how to setup the project for a simple application that handles products and uses MySQL. This is continued later on in the next <u>tutorial</u> <u>parts</u>.

### 1. Acquiring ojb-blank

First off, OJB uses <u>Ant</u> to build, so please install it prior to using OJB. In addition, please make sure that the environment variables ANT\_HOME and JAVA\_HOME are correctly set to the top-level folders of your Ant distribution and your JDK installation, respectively.

Next download the latest <u>ojb-blank and OJB binary distributions</u>. You can also start with the <u>source</u> <u>distribution</u> rather than the binary as the unit tests provide excellent sample code and you can build the ojb-blank project on your own with it.

The ojb-blank project contains all libraries necessary to get running. However, there may be additional libraries required when you venture deeper into OJB's APIs. See <u>here</u> for a list of additional libraries.

Most notably, you'll probably want to add the jdbc driver for you database unless you plan to use the embedded <u>Hsqldb database</u> for which the ojb-blank project is pre-configured (including all necessary jars).

#### 2. Contents of ojb-blank

Copy the ojb-blank. jar file to your project directory and unpack it via the command

#### jar xvf ojb-blank.jar

This will unpack it into the ojb-blank directory under wherever you unpacked it from. You can move things out of that directory into your project directory, or, more simply, rename the ojb-blank directory to be whatever you want your project directory to be named. After you unpacked the jar, you'll get the following directory layout:

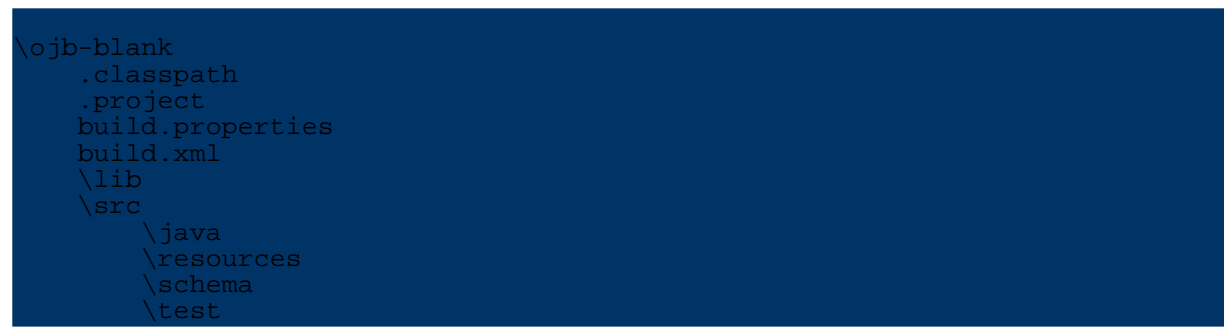

Here's a quick rundown on what the individual directories and files are:

#### .classpath, .project

An <u>Eclipse</u> project for your convenience. You can simply import it into Eclipse via **File** -> Import... -> Existing Project into Workspace.

#### build.xml, build.properties

The Ant build script and the build properties. These are described in more detail <u>below</u>. **Iib** 

Contains the libraries necessary to compile and run your project. If you want to use a different database than Hsqldb, then put the jars of your jdbc driver in here. **src/java** 

Put your java source code here.

#### src/resources

Contains the runtime configuration files for OJB. For more detail see <u>below</u>. **src/schema** 

Here you will find a schema containing tables that are required by certain components of OJB such as clustered locking and OJB managed sequences. More information on these tables is available in the <u>platform documentation</u>. The schema is in a database-independent format that can be used by <u>Torque</u> or <u>commons-sql</u> to create the database.

The ojb-blank project contains the runtime files of Torque 3.0.2, and provides a build target that can be invoked on your schema (see <u>below</u> for details). Therefore, this directory also contains the build script of Torque, but you won't need to invoke it directly.

#### src/java

Place your unit tests in here.

#### 2.1. Sample project

For our sample project, we should rename the directory to something more fitting, like productmanager.

Also, since we're using MySQL, we put the MySQL jar of the <u>jdbc driver</u>, which is called something like mysql-connector-java-[version]-stable-bin.jar, into the lib subdirectory.

The only other thing missing is the source code, but since that's what the other tutorials are dealing with, we will silently assume that it is already present in the src/java subdirectory. If you don't want to write the code yourself, you can use the code from one of the <u>tutorials</u> which you can download <u>here</u>.

#### Warning:

Note that if you do not intent to use JDO, then you should delete the files in the ojb.apache.ojb.tutorial5, otherwise you'll get compilation errors.

## 3. The build files

#### 3.1. Configuration via build.properties

The next step is to adapt the build files, especially the build.properties file to your environment. It basically contains two sets of information, the database settings and the build configuration. While you shouldn't have to change the latter, the database settings probably need to be adapted to suit your needs:

| Property         | Purpose                                                                                                    |
|------------------|----------------------------------------------------------------------------------------------------|
| jcdAlias         | The name of the connection. You should leave the default value, which is default.                                                                                                    |
| databaseName     | This is the name of the database, per default ojb_blank.                                                                                                    |
| databaseUser     | The user name for accessing the database (default: sa). If you're using Torque to create the database, then this user also requires sufficient rights to create databases and tables. |
| databasePassword | Password for the user, per default empty.                                                                                                    |

| dbmsName                  | The type of database, which is one of the<br>following:<br>Db2, Firebird, Hsqldb, Informix, MaxDB,<br>MsAccess, MsSQL, MySQL,Oracle (pre-9i<br>versions), Oracle9i, WLOracle9i (Oracle 9i or<br>above used from WebSphere), PostgreSQL,<br>Sapdb, Sybase (generic), SybaseASA,<br>SybaseASE.<br>Please note that this setting is case-sensitive.<br>Per default, Hsqldb is used, which is an<br>embedded database. All files required for this<br>database come with the ojb-blank project.    |
|---------------------------|----------------------------------------------------------------------------------------------------|
| jdbcRuntimeDriver         | The fully-qualified classname of the jdbc driver.<br>For Hsqldb this is org.hsqldb.jdbcDriver.                                                                                                    |
| jdbcLevel                 | The jdbc level that the driver conforms to.<br>Please check the documentation of your jdbc<br>driver for this value, though most jdbc drivers<br>conform to version 2.0 at least.<br>For the Hsqldb jdbc driver this is 2.0.                                                                                                    |
| urlProtocol               | The protocol of the database url (see below), usually jdbc.                                                                                                    |
| urlSubprotocol            | The sub-protocol of the database url which is database- and driver-specific. For Hsqldb, you're using hsqldb.                                                                                                    |
| urlDbalias                | This is the address that points the jdbc driver to<br>the database. For Hsqldb this is per default the<br>database name.                                                                                                    |
| torque.database           | If you're using Torque to create the database,<br>then you have to set the database here (again).<br>Unfortunately, this value is different from the<br>dbmsName which defines the database for OJB.<br>Currently, these values are defined:<br><b>axion, cloudscape, db2, db2400, hypersonic</b><br>(which is Hsqldb), <b>interbase</b> (use for Firebird),<br><b>mssql, mysql, oracle, postgresql, sapdb</b> , and<br><b>sybase</b> .<br>Default value is hypersonic for use with<br>Hsqldb. |
| torque.database.createUrl | This specifies the url that Torque will use in<br>order to create the database. Depending on the<br>database, this may be the same as the normal<br>access url (the default value), but for some<br>database this is different. Please check the<br>manual of your database for this url.                                                                                                    |

If you know how the jdbc url for connecting to your database looks like, then you can derive the settings databaseName, databaseName, databaseName and databaseName easily: Assume this url is given as:

# then these properties are

| Property     |            |
|--------------|------------|
| databaseName | myDatabase |
| urlProtocol  | jdbc       |

| urlSubprotocol | mysql                  |
|----------------|------------------------|
| urlDbalias     | //localhost/myDatabase |

#### **3.2. Building via build.xml**

After setting up the build you're probably eager to actually build the project. Here's the actions that you can perform using the Ant build file build.xml:

| Action (target in the build.xml file) | What it does                                                                                                    |
|---------------------------------------|----------------------------------------------------------------------------------------------------|
| clean                                 | Cleans up all files from the previous build.                                                                                                    |
| compile                               | Compiles your java source files to build/classes. Usually, you don't run this target, but rather the next one which includes the compilation step.                                                                                                    |
| build                                 | Compiles your java sources files (using the compile action), and prepares the runtime configuration files using the settings that you specified in the build.properties file, most notably the <u>repository database.xml</u> which will be located in the build/resources directory after the build. After you run this action, your application is ready to go (if the action ran successfully, of course). |
| jar                                   | A convenience action that packs your successfully build application into a jar.                                                                                                    |
| xdoclet                               | Creates the runtime configuration files that describe the repository, from javadoc comments embedded in your java source files. Details on how to this are given in the <u>tutorials</u> and in the documentation of the <u>XDoclet OJB module</u> .                                                                                                    |
| setup-db                              | Creates the database and tables from a database-independent schema using Torque. You'll find more info on this schema in the documentation of the <u>XDoclet OJB module</u> and on the <u>Torque homepage</u> .                                                                                                    |
| enhance-jdori                         | This is a sample target that shows how a class<br>meant to be persistent with JDO, is processed<br>by the JDO bytecode enhancer from the <u>JDO</u><br><u>reference implementation</u> . It uses the <u>Product</u><br>class from the <u>JDO tutorial</u> (tutorial 5).                                                                                                    |

So, a typical build would be achieved with this Ant call:

ant build

If you want to create the database as well, and you have javadoc comments in your source code that describe the repository, then you would call Ant this way:

This will perform in that order the actions build, xdoclet (invoked automatically from the next action) and setup-db.

Of course, you do not need to use Torque to setup your database, but it is a convenient way to do so.

#### 3.3. Sample project

First we change the database properties to these values (assuming that Torque will be used to setup the database):

| Property                  |                                                                                                    |
|---------------------------|----------------------------------------------------------------------------------------------------|
| jcdAlias                  | We leave the default value of default.                                                                                                    |
| databaseName              | Since the application manages products, we call the database productmanager.                                                                                                    |
| databaseUser              | This depends on your setup. For the purposes of this guide, let's call him steve.                                                                                                    |
| databasePassword          | Again depending on your setup. How about secret (you know that you should not use this password in reality ?!).                                                                                                    |
| dbmsName                  | MySQL                                                                                                    |
| jdbcRuntimeDriver         | Its called com.mysql.jdbc.Driver.                                                                                                    |
| jdbcLevel                 | For the newer Mysql drivers this is 3.0.                                                                                                    |
| urlProtocol               | The default of jdbc will do.                                                                                                    |
| urlSubprotocol            | For MySQL, we're using mysql.                                                                                                    |
| urlDbalias                | Assuming that the database runs locally on the default port, we have //localhost/\${databaseName}.                                                                                                    |
| torque.database           | We want to use Torque, so we put mysql here.                                                                                                    |
| torque.database.createUrl | MySQL allows to create a database via jdbc.<br>The url that we should use to do so, is the<br>normal url used to access the database minus<br>the database name. So the value here is:<br>\${urlProtocol}:\${urlSubProtocol}://lo |

Ok, now we have everything configured for building. The build.properties file now looks like this (the comments have been removed for brevity):

```
jcdAlias=default
databaseName=productmanager
databaseUser=steve
databasePassword=secret
dbmsName=MySQL
jdbcLevel=3.0
jdbcRuntimeDriver=com.mysql.jdbc.Driver
urlProtocol=jdbc
urlSubprotocol=mysql
urlDbalias=//localhost/${databaseName}
torque.database=mysql
torque.database.createUrl=${urlProtocol}:${urlSubprotocol}://localhost/
jar.name=projectmanager.jar
source.dir=src
source.java.dir=${source.dir}/java
source.resource.dir=${source.dir}/test
```

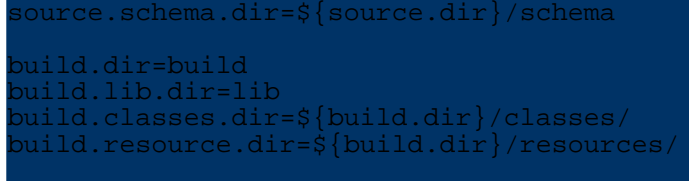

arget.dir=target

Looks like we're ready for building. Again, we're assuming that the source code is already present. So we're invoking Ant now in the top-level folder productmanager:

ant build setup-db

which should (assuming five java classes) produce an output like this

```
conque-sql] Generating to file
/home/steve/projects/productmanager/build/resources/report.productmanager.sql.generation
torque-sql] Parsing file: 'ojbcore-schema.xml'
torque-sql] (transform.DTDResolver 128 ) Resolver: used
latabase.dtd from
```

```
create-db-check:
```

That was it. You now have your database setup properly. Go on, have a look:

mysql -u steve productmanager mysql> show tables;

There, all tables for your project, as well as the tables required for some OJB functionality which we also used in the above process (you can recognize them by their names which start with ojb\_).

#### 4. The runtime configuration files

The last thing missing for actually running your project is to adapt the runtime configuration files used by OJB. There are basically three sets of configuration that need to be provided: configuration of the OJB runtime, description of the database connection, and description of the repository.

#### 4.1. Configuring the OJB runtime

With the <u>OJB.properties</u> file and <u>OJB-logging.properties</u> (both located in src/resources), you configure and finetune the runtime aspects of OJB. For a simple application you'll probably won't have to change anything in them, though.

#### 4.2. Configuring the database connection

For projects that use OJB, you configure the connections to the database via jdbc connection descriptors. These are usually defined in a file called repository\_database.xml (located in src/resources). In the ojb-blank project, the build file will setup this file for you and place it in the build/resources directory.

#### 4.3. Configuring the repository

Finally you need to configure the repository. It consists of descriptors that define which java classes are mapped in what way to which database tables, and it is typically contained in the

repository\_user.xml file. This is the most complicated configuration part which will be explained in much more detail in the rest of the <u>tutorials</u>.

An convenient way of creating the repository metadata is to use the <u>XDoclet OJB module</u>. Basically, you put specific Javadoc comments into your source code, which are then processed by the build file (xdoclet and setup-db targets) and the repository metadata and the database schema are generated.

#### 4.4. Sample project

Actually, there is not much to do here. For our simple sample application the default properties of OJB work just fine, so we leave OJB.properties and OJB-logging.properties untouched.

Also, the build file generated the connection descriptor for us, and we were using the XDoclet OJB module and Torque to generate the repository metadata and database for us. For instance, the processed connection descriptor (file build/resources/repository\_database.xml) looks like this:

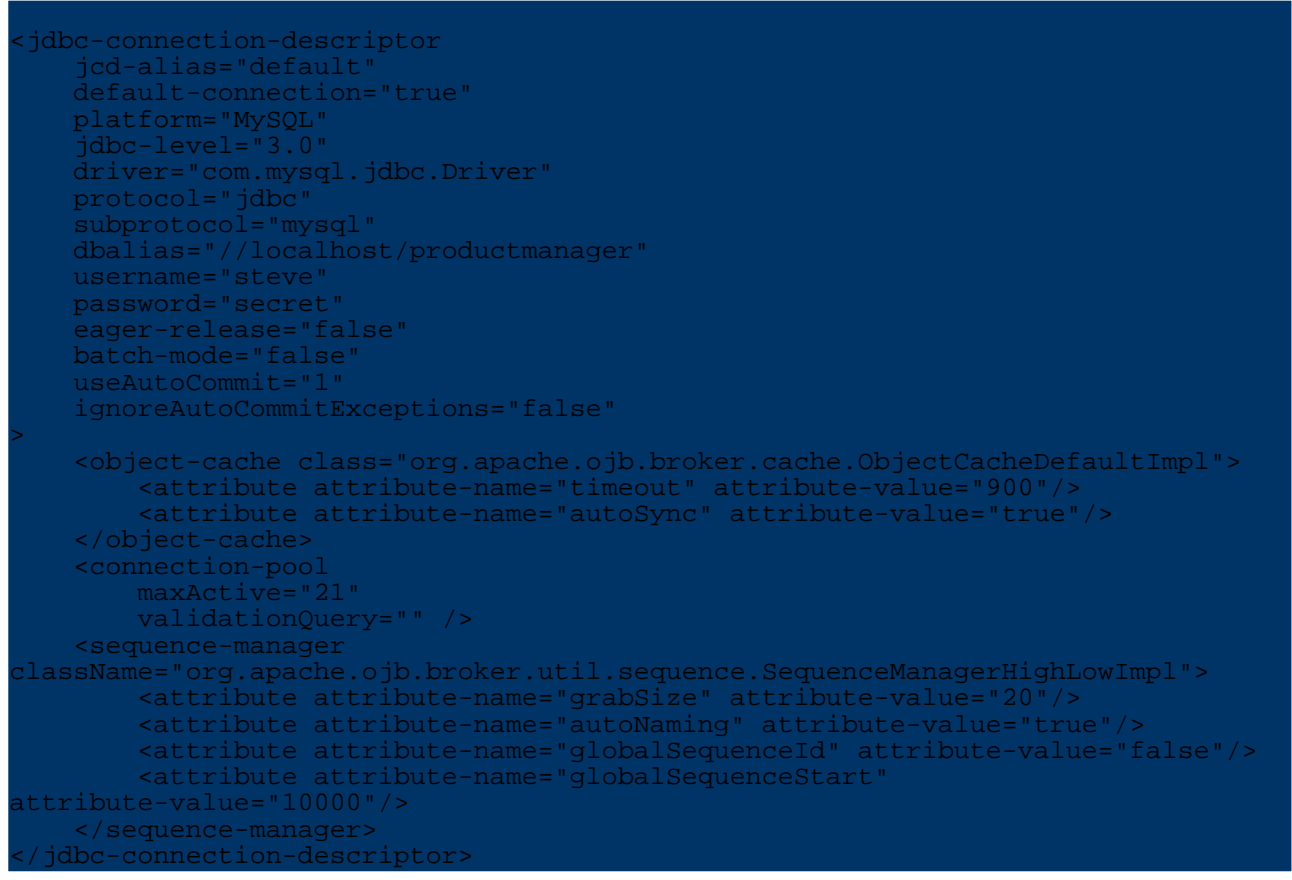

If you're curious as to what this stuff means, check this reference guide.

The repository metadata (file build/resources/repository\_user.xml) starts like:

```
<class-descriptor
   class="productmanager.Product
   table="Product"
>
        <field-descriptor
            name="name"
            column="name"
            jdbc-type="VARCHAR"
            length="32"
        >
```

| <field-descriptor< th=""></field-descriptor<> |
|-----------------------------------------------|
| name="price"                                  |
| column="price"                                |
| jdbc-type="FLOAT"                             |
|                                               |
|                                               |
| <field-descriptor< td=""></field-descriptor<> |
| name="stock"                                  |
| column="stock"                                |
| idbc-type="INTEGER"                           |
| >                                             |
|                                               |
| -field-descriptor                             |
| name="id"                                     |
|                                               |
|                                               |
|                                               |
| primarykey- crue                              |
| (field decemintary                            |
|                                               |
| Lass-descriptors                              |
|                                               |

Now you should be able to run your application:

# cd build/resources java productmanager.Main

Of course, you'll need to setup the CLASSPATH before running your application. You'll should add all jars from the lib folder except the ones for Torque (torque-[version].jar, velocity-[version].jar and commons-collections-[version].jar) and for the XDoclet OJB module (xdoclet-[version].jar, xjavadoc-[version].jar and xdoclet-ojb-module-[version].jar).

It is important to note that OJB per default assumes the OJB.properties and OJB-logging.properties files in the directory where you're starting the application. Hence, we changed to the build/resources directory before running the application. This of course requires the compiled classes to be on the classpath, as well (directory build/classes).

Per default, the same applies to the other configuration files (repository\*.xml) but you can change this in the OJB.properties file.

## **5. Learning More**

After you've have learned about building and configuring projects that use OJB, you should check out the <u>tutorials</u> to learn how to specify your persistent classes and how to use OJB's APIs to perform database operations. The <u>Mapping Tutorial</u> in particular shows you how to map your classes to tables in an RDBMS.